## Como Instalar Ubuntu 18.04

Carlos Alexis Castro Bazaldua Mauro Hipolito Estanislao Diego Montiel Garduño

May 28 2019

## 1 Introduccion

En este proyecto mostraremos la manera de instalar Ubuntu en su version 18.04, en este caso utilizaremos una maquina virtual para realizar este proyecto , pero sea en una maquina virtual o en el ordenador mismo , la instalacion es la misma y consta de los mismos pasos , por lo que este tutorial servira para maquinas virtuales o computadores como tal.

El fin de este proyecto es tener una maquina virtual con ubuntu instalado para poder hacer pruebas del sistema operativo sin tener que modificar nuestro disco duro , pudiendo modificar el sistema operativo de la maquina virtual , sin temor a que el ordenador deje de funcionar , ya que al estar instalado en una maquina virtual cualquier cambio que esta sufra no se vera reflejado en el sistema operativo nativo del ordenador.

Las maquinas virtuales nos pueden ser utiles en ciertos casos espesoficos , como el probar un sistema operativo nuevo , el cual no estamos seguros de querer instalar de manera nativa en nuestro ordenador, tambien puede servirnos en el caso de querer usar un sistema operativo antiguo que no es soportado por el nuevo hadware de la industria, en fin , hay muchos casos praticos para instalar un sistema operativo en una maquina virtual.

## 2 Procedimiento

Una vez que tengamos nuestra maquina virtual correctamente configurada , procederemos a iniciar la maquina virtual con ubuntu 18.04.

Una vez que la maquina virtual haya iniciado el proceso , solita entrara en el modo boot , por lo que la primera imagen que nos deberia salir deberia ser una imagen mas o menos asi.

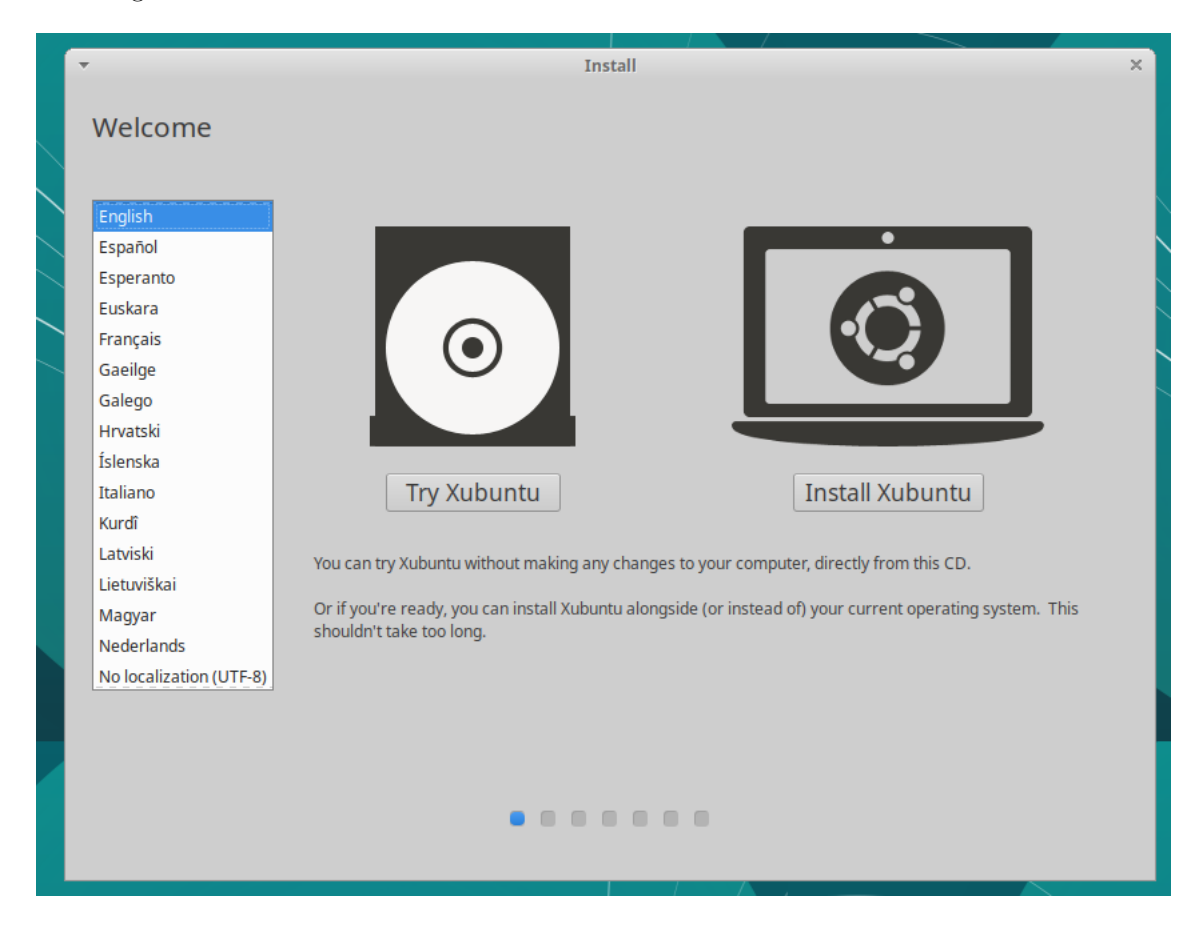

Figure 1: Pantalla De Bienvenida

Una vez que tengamos la pantalla de bienvenida a la vista, el proceso de instalacion habra comenzado, en este caso , debemos elegir el idioma en el que queremos que nuestro sistema operativo y todas las aplicaciones se muestren en pantalla , en este caso elegiremos español , una vez que eligamos un idioma para instalr , auntomaticamente el instalador cambiara de idioma como se muestra en la siguiente imagen.

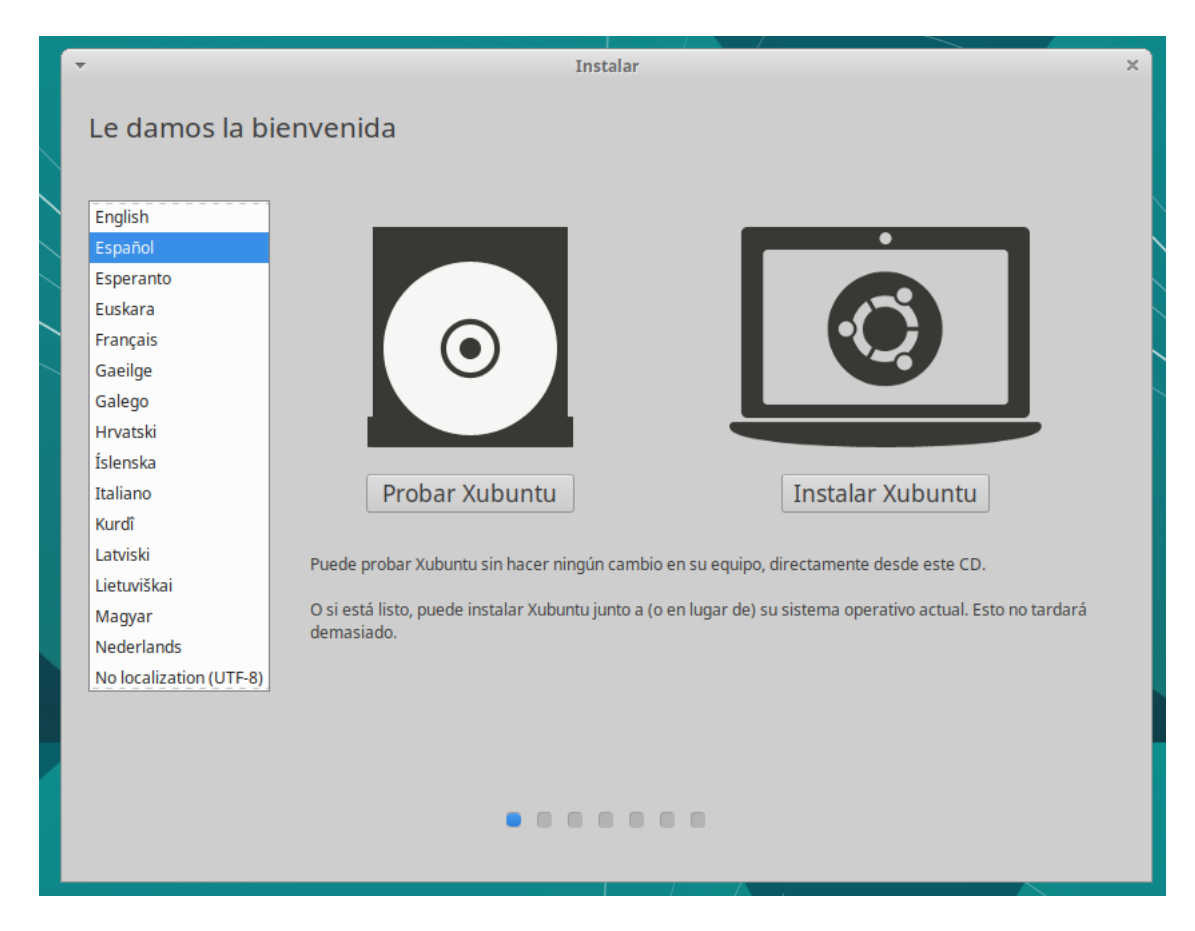

Figure 2: Configurar Idioma

Una vez que ya tenemos configurado el idioma deseado , presionamos el boton de instalar Xubuntu , en caso de que no quisieramos instalar el sistema operativo en el disco duro , y solo utilizarlo en modo live, es decir que no se instala el sistema operativo en el disco duro , si no que , solo se cargan los componentes necesarios en la **memoria RAM** lo cual nos permite , ejecutar el sistema operativo sin necesidad de instalarlo , pero en este caso particular si lo queremos instalar, asi que presinamos **Instalar Ubuntu**.

| •                                                                                    | Instalar ×                                                                                                    |
|--------------------------------------------------------------------------------------|----------------------------------------------------------------------------------------------------|
| Disposición del teclado                                                              |                                                                                                    |
| Elija la distribución del teclado:                                                   |                                                                                                    |
| Eslovaco<br>Esloveno<br>Español<br>Español (latinoamericano)<br>Esperanto<br>Estonio | Español (latinoamericano)<br>Español (latinoamericano) - Español (latinoamericano, Dvorak)<br>Español (latinoamericano) - Español (latinoamericano, con teclas muertas de Sun)<br>Español (latinoamericano) - Español (latinoamericano, incluye tilde muerta)<br>Español (latinoamericano) - Español (latinoamericano, sin teclas muertas) |
| Escriba aquí para probar el teclado                                                  |                                                                                                    |
| Detectar la distribución del teclado                                                 |                                                                                                    |
|                                                                                      | Salir Continuar                                                                                                    |
| -                                                                                    | • • • • • •                                                                                                    |
| ·                                                                                    |                                                                                                    |

Figure 3: Seleccionar Distribucion de Teclado

En esta fase de la instalacion deberemos seleccionar la **distribucion de nuestro teclado**, esto se refiere a que , segun el diseño de nuestro teclado , tendra o no tendra algunas teclas , por eso es importante escoger bien , la distribucion del teclado para que nuestro teclado funcione correctamente , esta seleccion no afectara al idioma seleccionado para el sistema operativo, una vez que tengamos seleccionada la distrubucion de nuestro teclado , presionamos continuar.

| • Instalar                                                                                                    |               | ×         |
|----------------------------------------------------------------------------------------------------|---------------|-----------|
|                                                                                                    |               |           |
|                                                                                                    |               |           |
| Actualizaciones y otro software                                                                                         |               |           |
|                                                                                                    |               |           |
|                                                                                                    |               |           |
| Descargar actualizaciones al instalar Yubuntu                                                                           |               |           |
| Descargar actualizaciones annistalar Aubund                                                                             |               |           |
| Esto ahorrará tiempo después de la instalación.                                                                         |               |           |
|                                                                                                    |               |           |
| Instalar programas de terceros para hardware de gráficos y de wifi y formatos multimedia adicionales                    |               |           |
| Este software está sujeto a los términos de licencia incluidos en su documentación. Algunos componentes son privativos. |               |           |
|                                                                                                    |               |           |
|                                                                                                    |               |           |
|                                                                                                    |               |           |
|                                                                                                    |               |           |
|                                                                                                    |               |           |
|                                                                                                    |               |           |
|                                                                                                    |               |           |
|                                                                                                    |               |           |
|                                                                                                    |               |           |
|                                                                                                    |               |           |
|                                                                                                    |               |           |
|                                                                                                    | Salir 🗲 Atrás | Continuar |
|                                                                                                    |               |           |
|                                                                                                    |               |           |
|                                                                                                    |               |           |
|                                                                                                    |               |           |
|                                                                                                    |               |           |
|                                                                                                    |               |           |
|                                                                                                    |               |           |
|                                                                                                    |               |           |

Figure 4: Actualizaciones

En esta parte de la instalacion , el instalador nos pregunta , si queremos instalar las actualizaciones del sistema operativo , mientras se instala el propio sistema operativo, dependiendo de varios factores , deberemos decidir en este caso, no seleccionaremos ninguna de las opciones ya que no contamos con conexion a internet , en caso de tener conexion a internet, es recomendable seleccionar las opciones para se que instalen las actualizaciones y los drivers que pudieran faltar para el ordenador.

| Ŧ     | Instalar                                                                                                    |                  |         | ×         |
|-------|----------------------------------------------------------------------------------------------------|------------------|---------|-----------|
| Тір   | o de instalación                                                                                                    |                  |         |           |
| En es | te equipo no se ha detectado actualmente ningún sistema operativo. ¿Qué quiere hacer?                                                                                               |                  |         |           |
|       | <ul> <li>Borrar disco e instalar Xubuntu</li> <li>Aviso: Esto eliminará todos sus programas, documentos, fotos, música y demás archivos en todos los sistemas operativos</li> </ul> | s.               |         |           |
|       | Cifrar la instalación de Xubuntu para mayor seguridad<br>Deberá elegir una clave de seguridad en el siguiente paso.                                                                 |                  |         |           |
|       | Utilizar LVM en la instalación de Xubuntu<br>Esto configurará la Gestión de Volumen Lógico. Permite tomar instantáneas y redimensionar particiones de modo simple                   |                  |         |           |
|       | Más opciones                                                                                                    |                  |         |           |
|       | Puede crear particiones, redimensionarlas o elegir varias particiones para Xubuntu.                                                                                                 |                  |         |           |
|       |                                                                                                    |                  |         |           |
|       |                                                                                                    | <b>(U)</b> Salir | 🗲 Atrás | Continuar |
|       |                                                                                                    |                  |         |           |
|       |                                                                                                    |                  |         |           |
|       |                                                                                                    |                  |         |           |
|       |                                                                                                    |                  |         |           |

Figure 5: Tipo de Instalacion

En este apartado el instalador nos d 3 opciones a elegir , la primera es formatear al disco y hacer una instalacion limpia , las otras 2 son lo mismo pero con seguridad adicional , que a los usuarios normales , no nos hacen falta, pero la opcion que elegiremos seran mas opcionas ya que esta opcion nos permite crear particiones a nuestro gusto y del tamaño que nosotros queramos , ya que si eligieramos las opciones automaticas el instalador le daria el tamaño predefinido por este y en algunas ocaciones no es la configuracion mas pertinente , por lo que es mejor , elegir las particiones que queramos y el tamaño que deseemos en estas.

| -             |                                        |             |           | In     | stalar |        |                                       |               | × |
|---------------|----------------------------------------|-------------|-----------|--------|--------|--------|---------------------------------------|---------------|---|
| Tipo de ir    | nstalación                             |             |           |        |        |        |                                       |               |   |
|               |                                        |             |           |        |        |        |                                       |               |   |
| Dispositivo   | Tipo Punto de montaje                  | ¿Formatear? | Tamaño En | uso Si | stema  |        |                                       |               |   |
| /dev/sda      |                                        |             |           |        |        |        |                                       |               |   |
|               |                                        |             |           |        |        |        |                                       |               |   |
|               |                                        |             |           |        |        |        |                                       |               |   |
|               |                                        |             |           |        |        |        |                                       |               |   |
|               |                                        |             |           |        |        |        |                                       |               |   |
|               |                                        |             |           |        |        |        |                                       |               |   |
|               |                                        |             |           |        |        |        | · · · · · · · · · · · · · · · · · · · |               |   |
| + - Ca        | ambiar<br>de instalar el cargador de a | rrangue:    |           |        |        |        | Nueva tabla de partición              | es Revertir   |   |
| /dev/sda VMwa | are, VMware Virtual S (21.5            | GB)         |           |        |        |        |                                       | -             |   |
|               |                                        |             |           |        |        | Asalir | Atrác I                               | ostalar abora |   |
|               |                                        |             |           |        |        | Sail   |                                       |               |   |
|               |                                        |             |           |        |        |        |                                       |               |   |
|               |                                        |             | •         | • •    |        |        |                                       |               |   |
|               |                                        |             |           |        |        |        |                                       |               |   |

Figure 6: Caption

Aqui el instalador nos mostrara las unidades de disco que tenemos instaldo en el ordenador, en este caso tenemos una particion de 21.5 gb sin asignar , por lo que debemos , precionar el boton de nueva tabla de particio para farle formato al disco duro y poder crear nuestras particiones.

|                    |           |                         |             |          | 1      | instalar | /.  |         |                   |           | ×        | < |
|--------------------|-----------|-------------------------|-------------|----------|--------|----------|-----|---------|-------------------|-----------|----------|---|
| Tipo d             | e insta   | ilación                 |             |          |        |          |     |         |                   |           |          |   |
| espacio<br>21.5 GB | libre     |                         |             |          |        |          |     |         |                   |           |          |   |
| Dispositiv         | o Tipo    | Punto de montaje        | ¿Formatear? | Tamaño   | En uso | Sistema  |     |         |                   |           |          |   |
| /dev/sda           |           |                         |             |          |        |          |     |         |                   |           |          |   |
| espacio li         | bre       |                         |             | 21474 MB |        |          |     |         |                   |           |          |   |
|                    |           |                         |             |          |        |          |     |         |                   |           |          |   |
|                    |           |                         |             |          |        |          |     |         |                   |           |          |   |
|                    |           |                         |             |          |        |          |     |         |                   |           |          |   |
|                    |           |                         |             |          |        |          |     |         |                   |           |          |   |
|                    |           |                         |             |          |        |          |     |         |                   |           |          |   |
|                    |           |                         |             |          |        |          |     |         |                   |           |          |   |
|                    | 1         |                         |             |          |        |          |     |         | (                 |           |          |   |
| + -                | Cambia    | r                       |             |          |        |          |     |         | Nueva tabla de pa | rticiones | Revertir |   |
| Dispositivo        | donde ins | talar el cargador de ar | ranque:     |          |        |          |     |         |                   |           |          |   |
| /dev/sda V         | Mware, VI | /ware Virtual S (21.5 ( | 5B)         |          |        |          |     |         |                   |           | •        |   |
|                    |           |                         |             |          |        |          |     |         |                   |           |          |   |
|                    |           |                         |             |          |        |          |     | 🕘 Salir | 🗲 Atrás           | Instala   | r ahora  |   |
|                    |           |                         |             |          |        |          |     |         |                   |           |          |   |
|                    |           |                         |             |          |        |          |     |         |                   |           |          |   |
|                    |           |                         |             | (        |        |          |     |         |                   |           |          |   |
|                    |           |                         |             |          |        |          |     |         |                   |           |          |   |
|                    |           |                         |             |          |        |          | / / |         |                   |           |          |   |

Figure 7: Caption

Una vez hayamos creado nuestra tabla de particiones correctamente , el instalador nos mostrara , el espacio libre que tenemos en nuestro disco duro , situaremos el cursor en el dispositivo y precionaremos el signo de +.

Se nos abrira una pequeña ventana, la cual nos pedira que especifiquemos el tamaño de la particion que queremos crear, en este caso pondremos 15000 mb en tipo de particion, siempre y cuando tengamos menos de 4 particiones primarias, podremos seguir creando particiones primarias, en la seccion de utilizar como , seleccionaremos el sistema de ficheros que queremos que utilice el sistema operativo, por defecto podemos dejarlo como viene predefinidamente ya que Ext4 funciona bien, por ultimo, en el punto de montaje, seleccionaremos el signo de diagonal , ya que hace referencia al punto raiz, es decir nuesto sistema de ficheros principal, donde se instalaran todas las aplicaciones y nuestros archivos personales se guardaran aqui.

Tenemos que hacer este mismo procedimiento 2 veces, ya que la particion que creamos anteriormente es la encargada de guardas los archivos del sistema y nuestros archivos personales, pero crearemos una segunda particion con el espacio restante del disco duro ,esta particion la utilizaremos como memoria de intercamio , es decir que si en algun momento , nos quedamos sin memoria RAM , esta particion alojara los archivos que ya no se utilizan en la memoria RAM , para asi liberar espacio de esta, y asi agilizar el sistema, basicamente es tener una memoria RAM virtualizada en el disco duro.

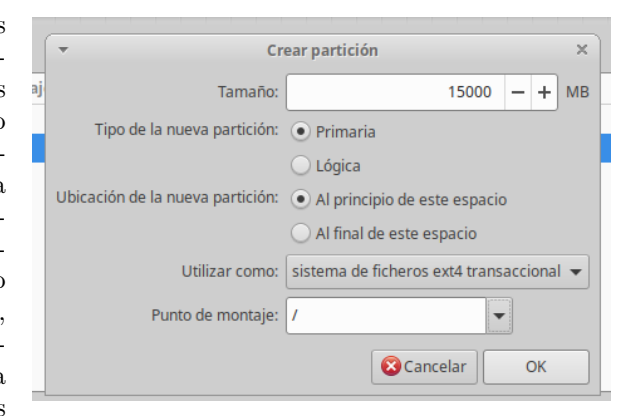

Figure 8: i

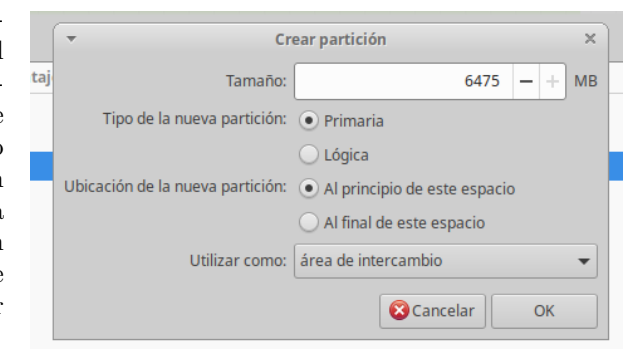

Figure 9: i

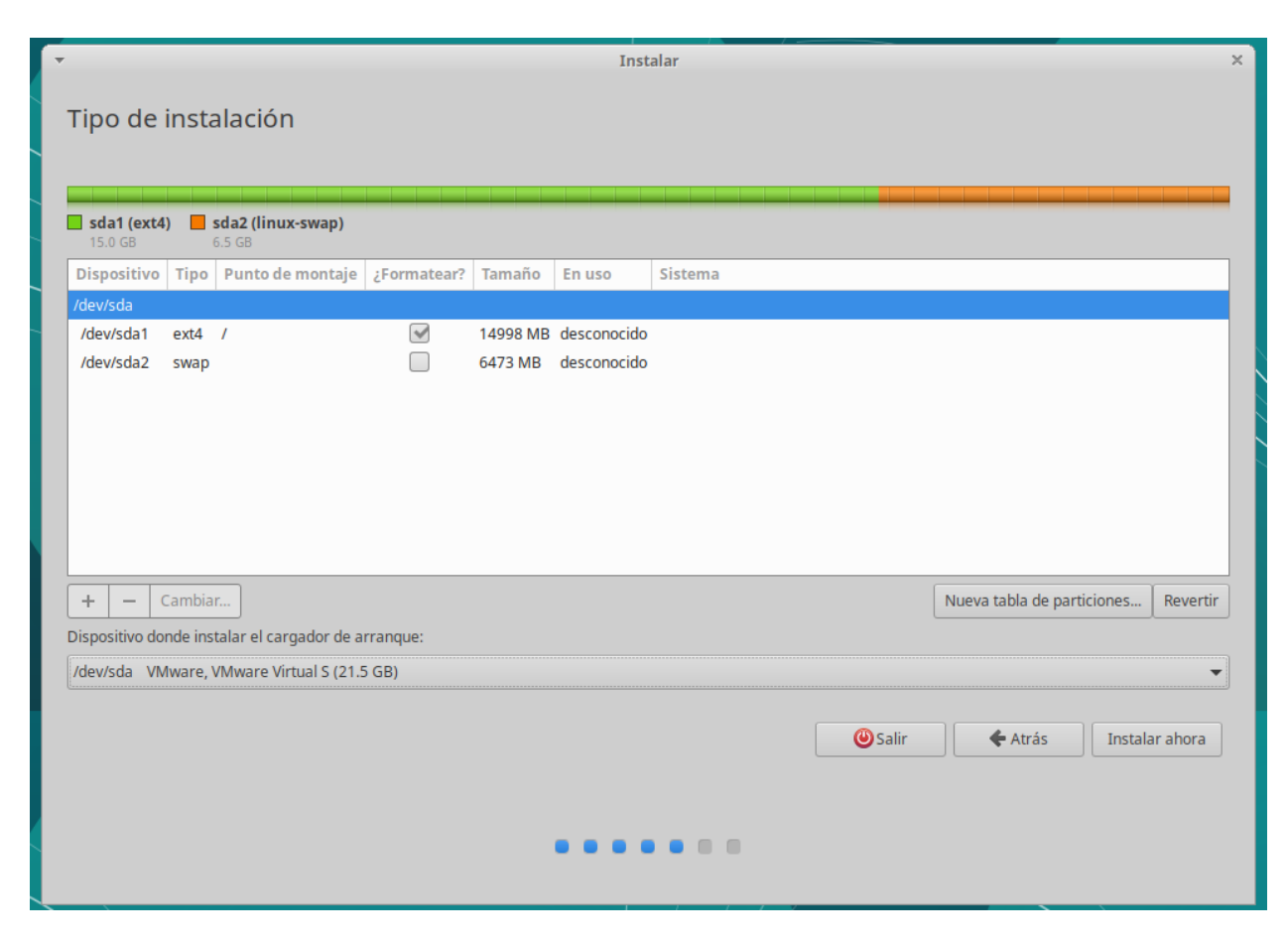

Figure 10: Caption

Una vez que terminemos de asignar el rol y tamaño a nuestras particiones , el instalador nos mostrara con una grafica , el tamaño que ocupan en el disco las particiones que acabamos de crear , despues tendremos que seleccionar el dispositivo donde querramos que se instale el dispositivo de arranque, debe ser nuestro disco duro principal , que en este caso se denota como /DEV/SDA VMWARE , una vez que seleccionemos donde se instalra el GRUB podemos dar en instalar ahora.

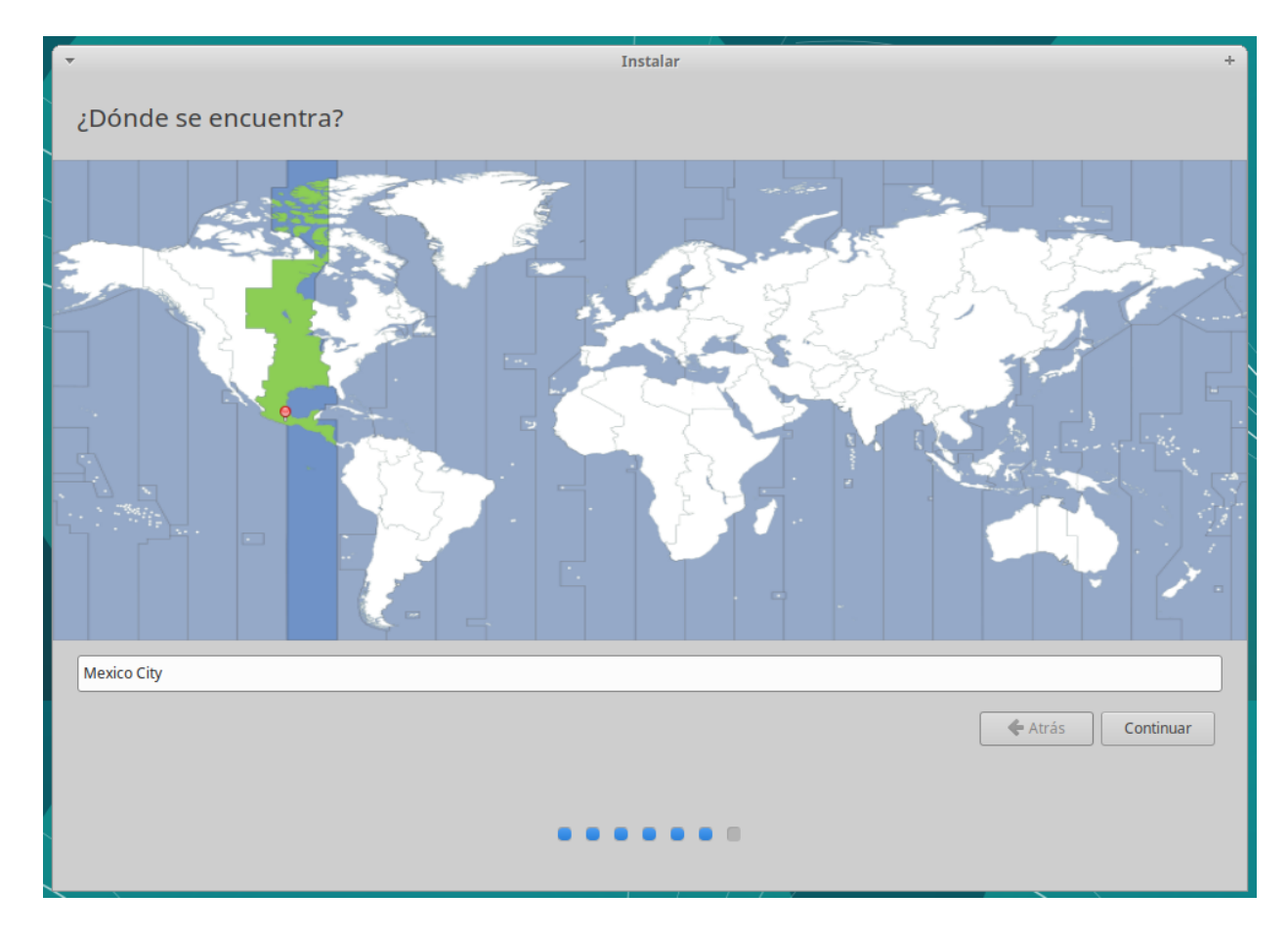

Figure 11: Caption

Una vezz que el instalador empieze a copiar los archivos, tendremos tiempo de configurar nuestro sistema para que funcione correctamente , lo primero que nos pide es que seleccionemos la parte del mundo en donde nos encontramos , en este caso es mexico , eso sirve para configurar la zona horaria y los sistemas de posicionamiento , por lo que si elejigos una zona a lo que no pertenecemos , nuestra computadora no funcionara con regularidad y algunos sitios de internet no permitiran nuestro acceso , ya que nuestra ip no corresponde , con el lugar donde decimos estar , por lo cual lo toma como una amenaza y restringe el acceso al sitio.

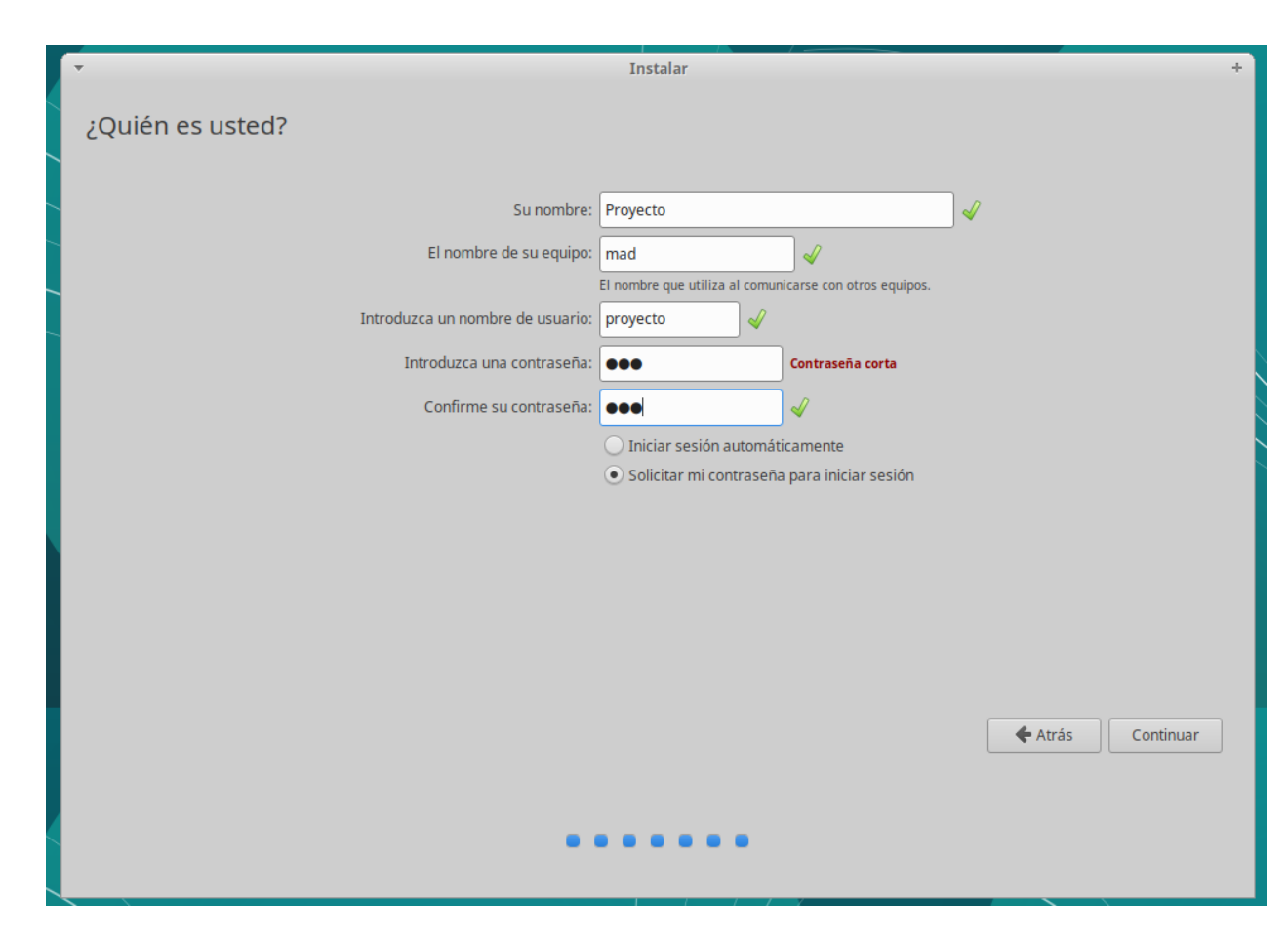

Figure 12: Caption

En esta parte de la instalacion nos pide que ingresemos nuestro nombre personal ,en este caso ingresaremos , el nombre del pryecto , el nomre del equipo es como el ordenador va a ser reconocido , en la red por los demas ordenadores, en este caso pusimos mad , ya que hace referencia a la inicial de los integrantes del equipo, el nombre de usuario es el nombre de la cuenta local del sistema operativo a la cual tendremos que asignarle una contraseña, una vez que llenemos el formato podremos seguir adelante.

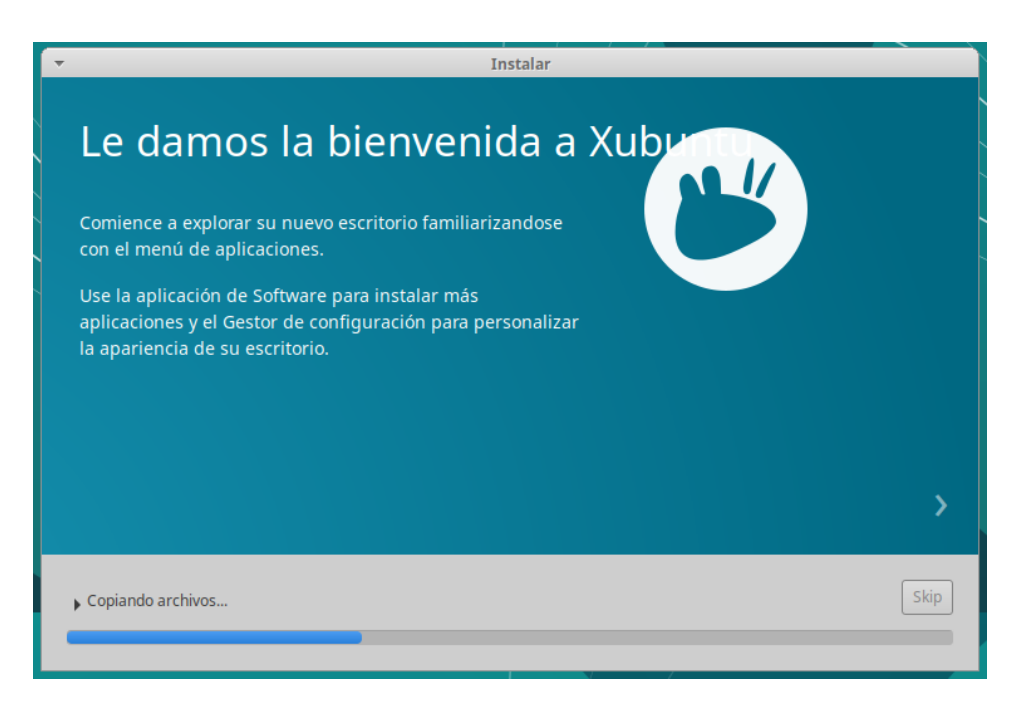

Figure 13: Caption

una vez que le demos en continuar , el instalador comenzara a instalr el sistema opertativo , por lo que deberemos esperar el tiempo necesario para la copia de archivos y la configuración del hardware.

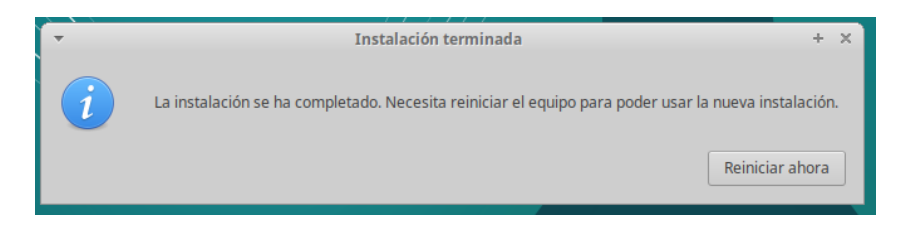

Figure 14: Caption

Cuando el instalador termine de gestionar la instalacion del sistema operativo nos mandara una ventana de emergencia la cual nos indica que la instalacion se llevo a cabo de manera exitosa y sin ningun problema ,por lo que nos pide reiniciemos el sistema , para que el sistema operativo pueda tener su primer inico y asi configurar lo que no se puede configurar mientras la instalacion, por lo que le damos en reinicial ahora.

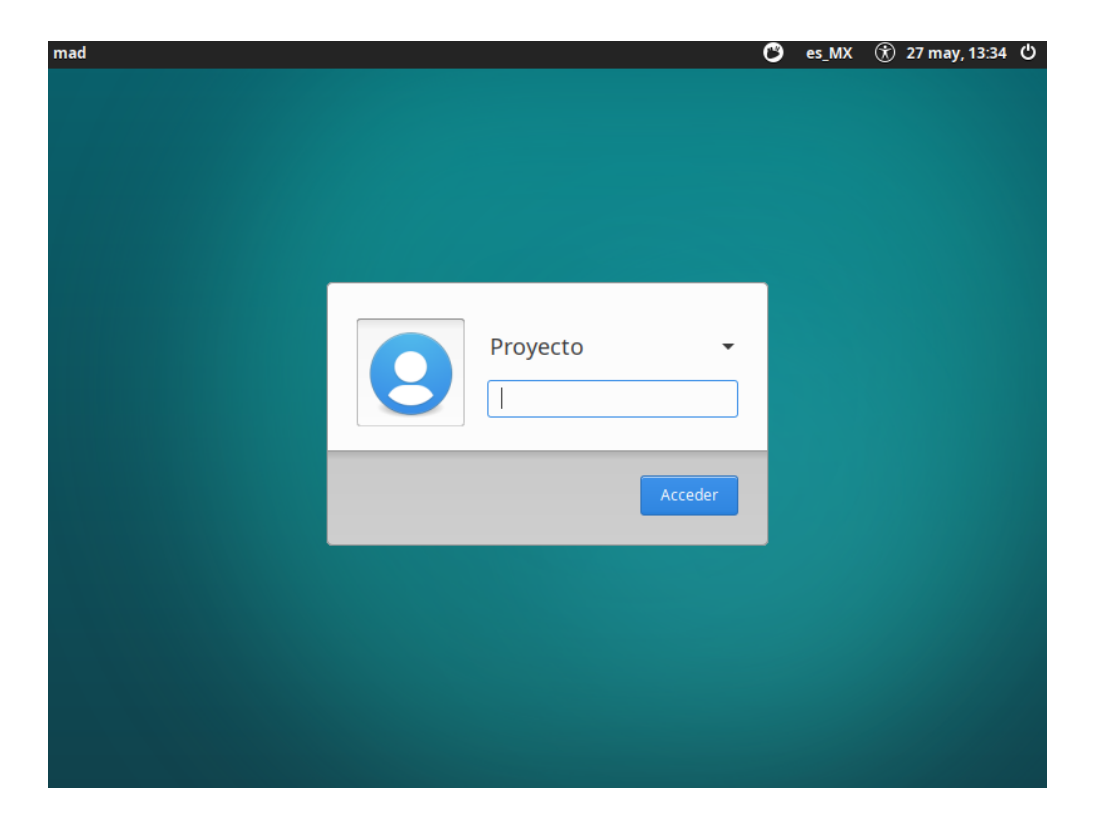

Figure 15: Caption

Una vez que el sistema se reinicio correctamente , podemos ver , que ya directamente entramos a la pantalla de acceso a las cuentas de usuarios, por lo que la instalacion se llevo a cabo de manera exitosa y sin ningun problema por lo que ya solo nos quedaria ingresar nuestra contraseña para ingresar y poder disfrutar del sistema operativo.

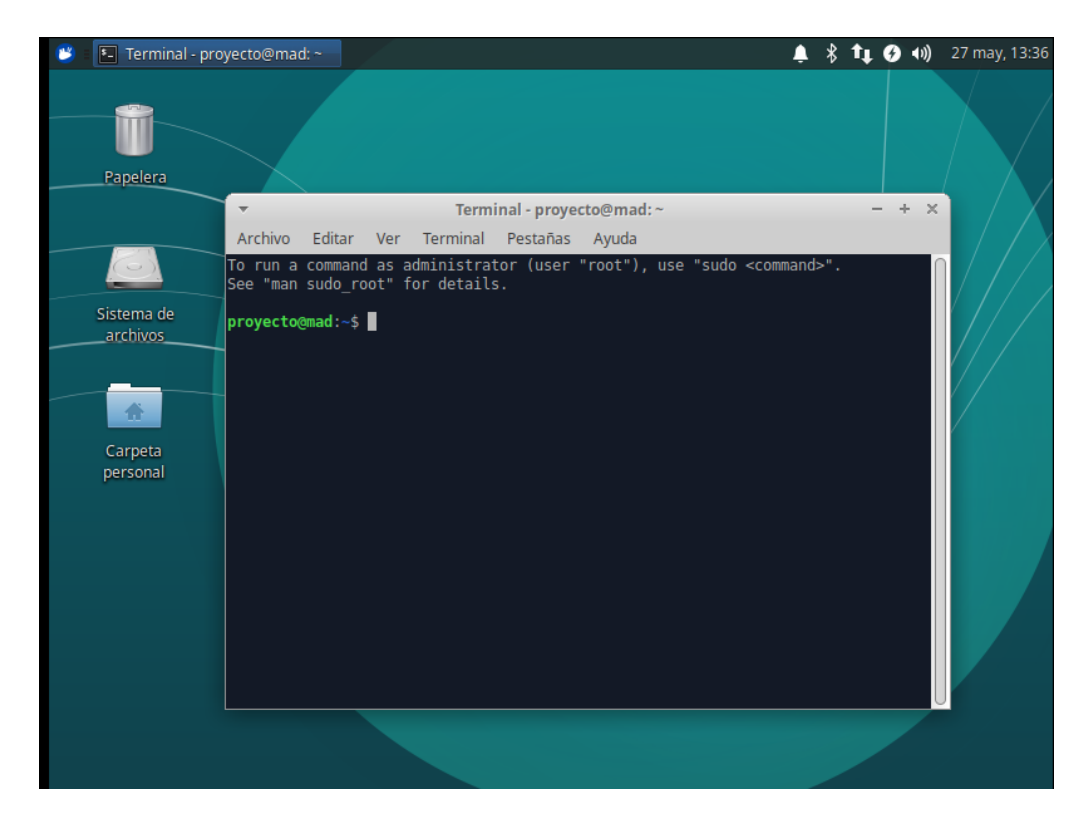

Figure 16: Caption

Ya que iniciamos sesion , nuestro sistema operativo ya esta completamente instaldo y listo para todo lo que necesitemos hacer, una vez terminada la instalacion , se recomienda , actualizar el sistema operativo , para instalar la nuevca version de este, pero en nuestro caso , ya que instalamos la version mas reciente , no hay actualizaciones disponibles , por lo que ya no quedaria masque disfrutar de nuestro sistema operativo Ubuntu.